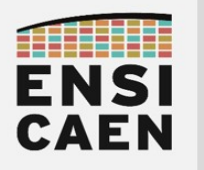

# How to use a serial terminal

| Identify the device for the serial communication | .2                                                                                                    |
|--------------------------------------------------|----------------------------------------------------------------------------------------------------|
| I.1. Linux users                                 | 2                                                                                                    |
| I.2. Windows users                               | .2                                                                                                    |
| Tera Term (Windows)                              | .3                                                                                                    |
| . PuTTY (Windows / Unix)                         | .4                                                                                                    |
| /. GTKTerm (Linux)                               | . 5                                                                                                    |
| Minicom (Console Linux)                          | .6                                                                                                    |
|                                                  | Identify the device for the serial communication<br>I.1. Linux users<br>I.2. Windows users<br>Tera Term (Windows)<br>PuTTY (Windows / Unix)<br>GTKTerm (Linux)<br>Minicom (Console Linux) |

The serial terminal is an essential tool in a developer's life, just like the multimeter and the scope are essential to a hardware electronics engineer.

With a serial terminal one can send data from an embedded system to a computer in a simple way (only two wires). This is mainly used for log and debug purposes.

Here is how to use some of the most famous serial terminals.

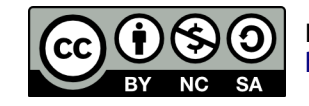

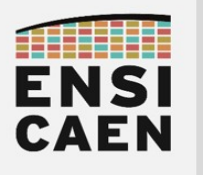

### I. IDENTIFY THE DEVICE FOR THE SERIAL COMMUNICATION

Before using a serial terminal, we must find out the name of the connected device.

### I.1. Linux users

| Start a Linux shell:                  | Ctrl+Alt+T |
|---------------------------------------|------------|
| First, before plugging in the device: | ls /dev    |
| After having plugged the device in:   | ls /dev    |

| dboudier:~\$ ls /d | ev          |           |         |        |        |              |                  |        |              |       |       |       |       |           |        |         |            |       |             |
|--------------------|-------------|-----------|---------|--------|--------|--------------|------------------|--------|--------------|-------|-------|-------|-------|-----------|--------|---------|------------|-------|-------------|
| acpi_thermal_rel   | cuse        | fuse      | i2c-11  | loop0  | loop21 | loop8        | nvidiactl        | ptmx   | snapshot     | tty12 | tty25 | tty38 | tty50 | tty63     | ttyS16 | ttyS29  | usb        | vcsa  | vfio        |
| adsp               | disk        | gpiochip0 | i2c-2   | loop1  | loop22 | loop9        | nvidia-modeset   | ptp0   | snd          | tty13 | tty26 | tty39 | tty51 | tty7      | ttyS17 | ttyS3   | userio     | vcsal | vga_arbiter |
| ashmem             | dma_heap    | hidraw0   | i2c-3   | loop10 | loop23 | loop-control | nvidia-uvm       | pts    | stderr       | tty14 | tty27 | tty4  | tty52 | tty8      | ttyS18 | ttyS30  | v4l        | vcsa2 | vhci        |
| autofs             | dri         | hidraw1   | i2c-4   | loop11 | loop24 | mapper       | nvidia-uvm-tools | random | stdin        | tty15 | tty28 | tty40 | tty53 | tty9      | ttyS19 | ttyS31  | vboxdrv    | vcsa3 | vhost-net   |
| block              | drm_dp_aux0 | hidraw2   | i2c-5   | loop12 | loop25 | mcelog       | nvme0            | rfkill | stdout       | tty16 | tty29 | tty41 | tty54 | ttyACM0   | ttyS2  | ttyS4   | vboxdrvu   | vcsa4 | vhost-vsock |
| bsg                | drm_dp_aux1 | hidraw3   | i2c-6   | loop13 | loop26 | mediaθ       | nvme0n1          | rtc    | stlinkv2-1_  | tty17 | tty3  | tty42 | tty55 | ttyprintk | ttyS20 | ttyS5   | vboxnetctl | vcsa5 | video0      |
| btrfs-control      | drm_dp_aux2 | hidraw4   | i2c-7   | loop14 | loop27 | mei0         | nvme0n1p1        | rtc0   | stlinkv2-1_0 | tty18 | tty30 | tty43 | tty56 | ttyS0     | ttyS21 | ttyS6   | vboxusb    | vcsa6 | video1      |
| bus                | drm_dp_aux3 | hidraw5   | i2c-8   | loop15 | loop28 | mem          | nvme0n1p2        | sda    | stlinkv2-1_1 | tty19 | tty31 | tty44 | tty57 | ttyS1     | ttyS22 | ttyS7   | VCS        | vcsu  | wmi         |
| cec0               | dsp         | hpet      | i2c-9   | loop16 | loop29 | mixer        | nvme0n1p3        | sdal   | stlinkv2-1_3 | tty2  | tty32 | tty45 | tty58 | ttyS10    | ttyS23 | ttyS8   | vcs1       | vcsu1 | zero        |
| char               | ecryptfs    | hugepages | initctl | loop17 | loop3  | mqueue       | nvme0n1p4        | sdb    | tty          | tty20 | tty33 | tty46 | tty59 | ttyS11    | ttyS24 | ttyS9   | vcs2       | vcsu2 | zfs         |
| console            | fb0         | hwrng     | input   | loop18 | loop4  | net          | nvram            | serial | tty0         | tty21 | tty34 | tty47 | tty6  | ttyS12    | ttyS25 | udmabuf | vcs3       | vcsu3 |             |
| core               | fd          | 12c-0     | kmsg    | loop19 | loop5  | ng0n1        | port             | sg0    | tty1         | tty22 | tty35 | tty48 | tty60 | ttyS13    | ttyS26 | uhid    | vcs4       | vcsu4 |             |
| cpu                | freefall    | i2c-1     | kvm     | loop2  | loop6  | null         | ppp              | sg1    | tty10        | tty23 | tty36 | tty49 | tty61 | ttyS14    | ttyS27 | uinput  | vcs5       | vcsu5 |             |
| cpu_dma_latency    | full        | i2c-10    | log     | loop20 | loop7  | nvidia0      | psaux            | shm    | tty11        | tty24 | tty37 | tty5  | tty62 | ttyS15    | ttyS28 | urandom | VCS6       | vcsu6 |             |
|                    |             |           |         |        |        |              |                  |        |              |       |       |       |       |           |        |         |            |       |             |

The device name should appear on the second display, but not on the first one. The full device name is usually dev/ttyACM0 or /dev/ttyUSB0.

### I.2. Windows users

Open the Gestionnaire de périphériques / Device Manager.

Observe the devices in Ports (COM & LPT).

Unplug and plug the device to make sure of its name.

| 🗄 Device Manager -                    | _ | Х    |
|---------------------------------------|---|------|
| File Action View Help                 |   |      |
|                                       |   |      |
| > 側 Mice and other pointing devices   |   | ^    |
| > 🛄 Monitors                          |   |      |
| > 🚍 Network adapters                  |   |      |
| 🗸 🛱 Ports (COM & LPT)                 |   |      |
| Gommunications Port (COM1)            |   |      |
| Communications Port (COM2)            |   |      |
| > 📇 Print queues                      |   | - 14 |
| >  Processors                         |   |      |
| > 📱 Software devices                  |   |      |
| > 🕡 Sound, video and game controllers |   |      |
| > 🍇 Storage controllers               |   |      |
| > 🏣 System devices                    |   |      |
| > 🏺 Universal Serial Bus controllers  |   |      |
|                                       |   | ~    |
|                                       |   |      |

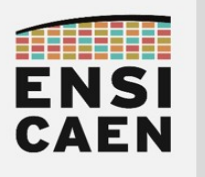

## II. TERA TERM (WINDOWS)

### Launch Tera Term

At Tera Term's startup, select the device's com port.

### Serial communication parameters

 $\texttt{Setup} \rightarrow \texttt{Serial port}...$ 

| Tera Term: Serial port setup and connection |                         |             |  |  |  |  |  |  |  |
|---------------------------------------------|-------------------------|-------------|--|--|--|--|--|--|--|
| Port:                                       | СОМ1 ~                  | New cetting |  |  |  |  |  |  |  |
| Speed:                                      | 9600 ~                  | New setting |  |  |  |  |  |  |  |
| Data:                                       | 8 bit $\sim$            | Cancel      |  |  |  |  |  |  |  |
| Parity:                                     | none 🗸                  |             |  |  |  |  |  |  |  |
| Stop bits:                                  | 1 bit $\sim$            | Help        |  |  |  |  |  |  |  |
| Flow control:                               | none ~                  |             |  |  |  |  |  |  |  |
| Transm<br>0                                 | it delay<br>msec/char 0 | msec/line   |  |  |  |  |  |  |  |

### If you observe line feed or carriage return problems

 $\texttt{Setup} \rightarrow \texttt{Terminal}...$ 

Change the parameters Receive and Transmit to CR+LF or Auto.

| Tera Term: Terminal setup   | ×                                                  |
|-----------------------------|----------------------------------------------------|
| Terminal size               | New-line<br>Receive: CR ~<br>Transmit: CR ~ Cancel |
| Terminal ID: VT100 ~        | Local echo                                         |
| Answerback:                 | Auto switch (VT<->TEK)                             |
| Coding (receive)<br>UTF-8 ~ | Coding (transmit)<br>UTF-8 ~                       |

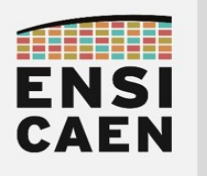

# III. PUTTY (WINDOWS / UNIX)

### Launch PuTTY

In the window, click on Serial (1), then fill in the COM port name (2).

| DO NOT CLICK ON | "Open" |
|-----------------|--------|
|-----------------|--------|

| Category:  Category: | 🕵 PuTTY Configuration                                                                                                    | ×                                                                                                    |
|----------------------------------------------------------------------------------------------------|----------------------------------------------------------------------------------------------------|----------------------------------------------------------------------------------------------------|
| □       Session         □       Logging         □       Terminal         □       Keyboard         □       Bell         □       Features         □       Window         □       Appearance         □       Behaviour         □       Translation         □       Selection         □       Colours         □       Connection type:         □       Saved Sessions         □       Default Settings         □       Load         □       Save         □       Serial         □       Telnet         □       Rlogin         □       SUPDUP                                                                                                    | Category:                                                                                                    |                                                                                                    |
| Save<br>Proxy<br>SSH<br>Serial<br>Telnet<br>Rlogin<br>SUPDUP<br>Close window on exit:<br>Always O Never O Only on clean exit                                                                                                    | Session     Logging     Terminal     Keyboard     Bell     Features     Window     Appearance     Behaviour     Translation     Selection     Colours     Connection     Data | Basic options for your PuTTY session Specify the destination you want to connect to Serial line COM1 2 9600 Connection type: SSH Serial Other: Telnet Load, save or deserved a stored session Saved Sessions Default Settings Load |
|                                                                                                    | Bata<br>→ Proxy<br>→ SSH<br>→ Serial<br>→ Telnet<br>→ Rlogin<br>→ SUPDUP                                                                                                    | Save<br>Delete<br>Close window on exit:<br>Always O Never O Only on clean exit                                                                                                    |

### Serial communication parameters

Click on Connection  $\rightarrow$  Serial (3)

Fill in the communication parameters and click on Open.

### If you observe line feed or carriage return problems

Right-click on the PuTTY's title bar

 $\rightarrow$  Change Settings...  $\rightarrow$  Terminal  $\rightarrow$  Implicit LF in every CR  $\rightarrow$  Apply

The serial communication parameters are accessible through this menu: Right-click on the title bar  $\rightarrow$  Change Settings...  $\rightarrow$  Connection  $\rightarrow$  Serial

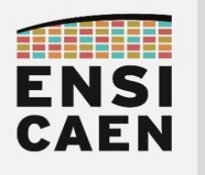

# IV. GTKTERM (LINUX)

### Install GTKTerm

From a Linux terminal (Ctrl+Alt+T), with the root privileges: sudo apt-get install gtkterm

### Launch GTKTerm

From a Linux terminal:gtktermFrom the graphical interface:Applications  $\rightarrow$  gtkterm

### Serial communication parameters

The device name must have been determined first.

Configuration  $\rightarrow$  Port

Fill in the device name (Port) and the communication parameters (*Baudrate, Parity, Bits, Stopits, Flow control*). Advanced parameters will not be set.

|      |                    |       |                                   | GTKTerm - /dev/t | tyACM  | 10 11 | 5200-8-N-1           |             | - 0       | 8     |      |        |  |  |  |  |  |  |       |  |       |       |      |          |
|------|--------------------|-------|-----------------------------------|------------------|--------|-------|----------------------|-------------|-----------|-------|------|--------|--|--|--|--|--|--|-------|--|-------|-------|------|----------|
| File | Edit               | Log   | Configuration                     | Control signals  | View   | Help  |                      |             |           |       |      |        |  |  |  |  |  |  |       |  |       |       |      |          |
|      |                    |       | Port<br>Main windo                | Shift+0<br>w     | Ctrl+S |       |                      |             |           |       |      |        |  |  |  |  |  |  |       |  |       |       |      |          |
|      |                    |       | Local echo                        |                  |        |       |                      |             | Configur  | ation |      | 8      |  |  |  |  |  |  |       |  |       |       |      |          |
|      |                    |       | CR LF auto<br>Timestamp<br>Macros |                  |        |       | Serial port<br>Port: |             | Baud R    | Rate: | Pa   | rity:  |  |  |  |  |  |  |       |  |       |       |      |          |
|      |                    |       | Load config                       | uration          |        |       | /dev/ttyACM0         | •           | 115200    | •     | none | •      |  |  |  |  |  |  |       |  |       |       |      |          |
|      | Save configuration |       |                                   | ation            |        |       |                      |             |           |       |      |        |  |  |  |  |  |  | Bits: |  | Stopb | oits: | Flow | control: |
|      |                    |       | Delete conf                       | iguration        |        |       | 8                    | *           | 1         | Ŧ     | none | •      |  |  |  |  |  |  |       |  |       |       |      |          |
|      |                    |       | ·                                 |                  |        |       | Advanced Configu     | ration Opti | ons       |       |      |        |  |  |  |  |  |  |       |  |       |       |      |          |
|      |                    |       |                                   |                  |        |       |                      |             |           |       | OK   | Cancel |  |  |  |  |  |  |       |  |       |       |      |          |
|      |                    |       |                                   |                  |        |       |                      |             |           |       |      |        |  |  |  |  |  |  |       |  |       |       |      |          |
| /de  | v/ttyA             | CM0 1 | 15200-8-N-1                       |                  |        |       | DT                   | R RTS C     | TS CD DSR | RI    |      |        |  |  |  |  |  |  |       |  |       |       |      |          |

### If you observe line feed or carriage return problems

Configuration  $\rightarrow$  CR LF auto (Carriage Return + Line Feed = '\r' + '\n').

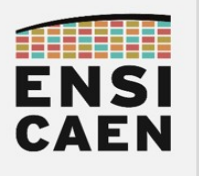

# V. MINICOM (CONSOLE LINUX)

### Install minicom

From a Linux terminal (Ctrl+Alt+T), with the root privileges: sudo apt-get install minicom

### Launch minicom

The device name must have been identified first: /dev/tty\_\_\_\_. From a Linux terminal: minicom -D /dev/tty\_\_\_\_

### Accessing the menus

Press Ctrl+'A', then release all keys, then press 'Z'.

The user interface only uses the keyboard (no mouse).

| <b>F</b>                                                 | dboudier@dboudier-Precision-3541:~ Q = _                                                                                                    |      |    |
|----------------------------------------------------------|----------------------------------------------------------------------------------------------------|------|----|
| Welco+                                                   |                                                                                                    | +    |    |
|                                                          | Minicom Command Summary                                                                                                    | !    |    |
| 00110                                                    | Second and be called by STDL A show                                                                                                    | !    |    |
| Compi                                                    | Commands can be called by CIRL-A <key></key>                                                                                                    | !    |    |
| Port                                                     | Nois Exactions Other Exactions                                                                                                    | !    |    |
|                                                          | Main Functions Other Functions                                                                                                    | !    |    |
| Press  <br> <br> <br> <br> <br> <br> <br> <br> <br> <br> | Dialing directoryD run script (Go)G   Clear ScreenC<br>Send filesS Receive filesR   cOnfigure MinicomO<br>comm ParametersP Add linefeedA   Suspend minicomJ<br>Capture on/offL HangupH   eXit and resetX<br>send breakF initialize ModemM   Quit with no reset.Q<br>Terminal settings.T run KermitK   Cursor key modeI<br>lineWrap on/offW local Echo on/offE   Help screenZ<br>Paste fileY<br>Add Carriage RetU |      |    |
|                                                          | Select function or press Enter for none.                                                                                                    | ļ    |    |
| TRL-A                                                    | .7 for help   115200 8N1   NOR   Minicom 2.7.1   VT102   Offline   -                                                                                                    | tvac | мо |

#### Serial communication parameters

Press Ctrl+'A', then release, then press '0' (cOnfigure Minicom).

Serial port setup  $\rightarrow$  Press the keys according to the parameters to set.

'Enter' to quit, then 'Exit'.

#### If you observe line feed or carriage return problems

Press Ctrl+'A', release, then 'A' (Add linefeed) or 'U' (Add Carriage Return).